# Zahnärzte kammer

#### Informationsschreiben

Bearbeiter: Verena PrirschlNebenstelle: 3100E-Mail: prirschl@noe.zahnaerztekammer.atSeiten: 1/4Datum: 15.2.2021Ort: St. Pölten

Sehr geehrte Damen und Herren!

Die Landeszahnärztekammer für NÖ erlaubt sich Sie darüber zu informieren, dass die **Notdienstplanung** für das Jahr 2022 begonnen hat.

Die komplett überarbeitete und modernisierte Eingabemaske bietet Ihnen zukünftig **zwei Möglichkeiten** zur Eingabe der Notdienstpräferenzen, welche im untenstehenden Leitfaden genauer erörtert werden.

Wir dürfen Ihnen Ihre Zugangsdaten zum Einstieg in den Notdienstplaner auf <u>www.notdienstplaner.at</u> übermitteln:

### Benutzername: xxxx

#### Passwort: XXXX

Anschließend finden Sie einen Leitfaden für den Notdienstplaner, der Ihnen die Handhabung erleichtern sowie die Neuheiten erklären soll:

## <u>Leitfaden</u>

1. Einstieg:

Der Einstieg in den Notdienstplaner für die Planung der Dienste 2022 erfolgt, wie gewohnt, unter <u>www.notdienstplaner.at</u> mit Ihren Zugangsdaten (siehe oben).

2. Eingabe der Wunschanzahl an Dienstblöcken:

Ihre gewünschte Anzahl Notdienste:

Als erstes werden Sie gefragt wie viele Notdienstblöcke Sie wünschen. Erst nach Eingabe der Wunschanzahl können Sie speichern und weiter.

|        | 1-2   | ÷ |
|--------|-------|---|
|        | Wähle |   |
|        | 1-2   |   |
| Spoid  | 2-3   |   |
| speici | 3-4   |   |
|        | 4-5   |   |

3. Auf der nächsten Seite werden Sie gefragt, ob Sie Ihre Eingaben mit Hilfe des innovativen Vorschlagsassistenten beginnen möchten. Die 2019 komplett überarbeitete Eingabemaske bietet Ihnen zukünftig zwei Möglichkeiten Notdienste für das Folgejahr anzugeben: Der Vorschlagsassistent macht Ihnen gezielte Vorschläge, in Abhängigkeit von der gewünschten Dienstanzahl. Ist etwas Passendes dabei sind Sie damit vermutlich schneller fertig, als jemals zuvor! Ist nichts Passendes dabei können Sie auch Vorschläge ablehnen und, wie bisher üblich, Ihre Präferenzen in den Kalender eintragen.

<u>Hinweis</u>: Angenommene Vorschläge haben in der finalen Notdienstplanung eine höhere Priorität als Wünsche!

| Dienst-Beginn Die                                        |        |    |      |       | ens  | nst-Ende Bezeichnung |               |                      |                  |            |             |            |               |      |      | Wün<br>Anza | ahl Bl | /An <u>c</u><br>locki | ı. Dier<br>erung | nste 075<br>en 0715 |       |      |     |    |          |
|----------------------------------------------------------|--------|----|------|-------|------|----------------------|---------------|----------------------|------------------|------------|-------------|------------|---------------|------|------|-------------|--------|-----------------------|------------------|---------------------|-------|------|-----|----|----------|
|                                                          |        |    | Jänr | ner 2 | 2019 | 9                    |               |                      |                  |            | Feb         | uar        | 2019          | ,    |      |             |        |                       |                  | Mä                  | rz 2( | 019  |     |    |          |
|                                                          |        |    |      |       |      | Sa                   | So            |                      |                  |            |             |            |               | Sa   | So   |             |        |                       |                  |                     |       |      | Sa  | So |          |
|                                                          |        | 1  | 2    | 3     | 4    | 5                    | 6             |                      |                  |            |             |            | 1             | 2    | 3    |             |        |                       |                  |                     |       | 1    | 2   | 3  |          |
|                                                          | 7      | 8  | 9    | 10    | 11   | 12                   | 13            |                      | 4                | 5          | 6           | 7          | 8             | 9    | 10   |             |        | 4                     | 5                | 6                   | 7     | 8    | 9   | 10 |          |
| 9                                                        | 14     | 15 | 16   | 17    | 18   | 19                   | 20            |                      | 11               | 12         | 13          | 14         | 15            | 16   | 17   |             |        | 11                    | 12               | 13                  | 14    | 15   | 16  | 17 |          |
|                                                          | 21     | 22 | 23   | 24    |      |                      |               |                      |                  |            |             |            |               |      |      |             |        |                       |                  |                     | 1     | 22   | 23  | 24 |          |
|                                                          | 28     | 29 | 30   | 31    |      |                      |               |                      |                  |            |             |            |               |      |      |             |        |                       |                  |                     | в     | 29   | 30  | 31 |          |
|                                                          |        | _  | _    | _     |      | Wol<br>Assi          | llen<br>ister | ie mit (<br>ten Ihre | dem n<br>e Einga | eue<br>abe | en u<br>beg | nd<br>ginn | inno<br>nen î | ovai | tive | n Vors      | chlag  | S-                    |                  |                     | rü    | nsch | nen | bl | ockierei |
| Anleitung:<br>Sie können bis zu 15 Termin:<br>mehr lesen |        |    |      |       |      |                      |               |                      |                  | Ja         |             | Ne         | in            |      | Та   | aa kli      | rken   | . Dies                | er Block         |                     |       |      |     |    |          |
| Wi                                                       | inscho |    |      |       |      |                      |               |                      |                  |            |             |            |               |      |      |             |        |                       |                  |                     |       |      |     |    |          |

4. Mit einem Klick auf "Nein" kommen Sie in den Kalender.

Mit Ihrem Klick auf "Ja" kommen Sie in den Vorschlagsassistenten.

Sie haben die Möglichkeit die vorgeschlagenen Dienste anzunehmen (diese sind dann bereits für Sie eingeteilt) oder abzulehnen.

| Vorschlags-Assistent<br>Termine vom Vorschlags-Assistenten werden priorisiert. |                   |
|--------------------------------------------------------------------------------|-------------------|
|                                                                                | Vorschläge: 0 / 6 |
| 2022.04 KW16+17 Ostern                                                         | Annehmen Ablehnen |
|                                                                                |                   |
|                                                                                |                   |
| Wir bedanken uns für Ihre Mithilfe!<br>Zurück                                  |                   |

Wenn alle für Sie generierten Vorschläge durchgeklickt wurden kommen Sie zur Zusammenfassung des Vorschlagsassistenten.

| Vorschlags-Assistent<br>Termine vom Vonchlags-Assistenten werden priorisier.                                                                                                    |                                                                                                    |
|----------------------------------------------------------------------------------------------------|----------------------------------------------------------------------------------------------------|
|                                                                                                    | Erst mit dem Klick auf "Speichern" werden diese                                                      |
| Vielen Dank, Sie haben Ihre gewünschte Anzahl von Notdiensten erreicht.                                                                                                    | übernommen, können aber in der Kalenderübersicht                                                     |
| Zusammenfassung                                                                                                    | nocimais geanuert werden.                                                                            |
| تعریدهماست. 20-22.04 KW16+17 Ostern<br>مراجع                                                                                                    | Sollten Sie nicht auf "Speichern" klicken oder                                                       |
| argeneimmen 2728.07 KW30                                                                                                    | zurückgehen werden keine Vorschläge angenommenen                                                     |
| angenommen 1213.01 KW2                                                                                                    | oder abgelehnten Termine gespeichert.                                                                |
| Sind Sie mit den Vorschlägen zufrieden, dann klicken Sie bitte auf Speichern. Danach ist keine weitere Verwendung des Vorschlägs-<br>Assistenten für die laufende Notdiensteingabe mehr möglich.                                           |                                                                                                    |
| Sind Sie nicht zufrieden, dann klicken Sie bitte auf Verwerfen oder Zurück. Der Assistent steht ihnen zu einem späteren Zeitpunkt weiter zu<br>Verfügung. Es wurden allerdings keine angenommenen oder abgelehnten Vorschläge gespeichent! | Beim nochmaligen Start des Vorschlagsassistenten                                                     |
| Hinweis: Bitte beachten Sie, dass insgesamt nur 15 Blockierungen von Notdienstblocken möglich sind. Ist diese Anzahl bereits im Kalender<br>erreicht, werden abgelehnte Vorschläge im Assistenten nicht als Blockiert gespeichert.         | kann es sein, dass nicht mehr dieselben Termine                                                      |
| Speichern oder Verwerfen                                                                                                    | vorgeschlagen werden. Die Verwendung des<br>Vorschlagsassistenten ist nach dem Klick auf "Speichern" |
|                                                                                                    | oder direkt den Kalender gewählt haben, kann der                                                     |
| Wir bedanken uns für ihre Mithilfe!<br>Zurück                                                                                                    | Vorschlagsassistent mit dem Klick auf gestartet werden.                                              |

5. Durch den Klick auf "speichern" gelangen Sie in die Kalenderansicht, welche wie gewohnt zu bearbeiten ist. Lediglich das Design hat sich etwas geändert.

|                                                                               |                                                                |                                                    |                                               |                                         |                                                  |                                                             |                                                                            |                                                                                                    |                                                        |                                                     |                                                 |                                        |                                               |                                                    |                                                                                                    |                                   |                                         | Li                | ange                  | Gass                   | se 63, 1                       | 080 Wie                 |
|-------------------------------------------------------------------------------|----------------------------------------------------------------|----------------------------------------------------|-----------------------------------------------|-----------------------------------------|--------------------------------------------------|-------------------------------------------------------------|----------------------------------------------------------------------------|----------------------------------------------------------------------------------------------------|--------------------------------------------------------|-----------------------------------------------------|-------------------------------------------------|----------------------------------------|-----------------------------------------------|----------------------------------------------------|----------------------------------------------------------------------------------------------------|-----------------------------------|-----------------------------------------|-------------------|-----------------------|------------------------|--------------------------------|-------------------------|
| Änder<br>Juni 20                                                              | ung de<br>)18 in I                                             | r Prä<br>hrer                                      | fere<br>Note                                  | nzen<br>diens                           | jed<br>stüb                                      | erze<br>ersic                                               | it bis 15.<br>ht einse                                                     | Mai 2018 mö<br>hbar.                                                                                        | glich                                                  | ! Die                                               | Ihn                                             | en zu                                  | iget                                          | eilte                                              | en Notdienste für o                                                                                                    | las K                             | alen                                    | derja             | ahr 2                 | 019                    | sind a                         | b Ende                  |
| Dienst                                                                        | -Begin                                                         | n                                                  |                                               | Die                                     | enst                                             | -Enc                                                        | e                                                                          | Bezeichr                                                                                                    | nung                                                   |                                                     |                                                 |                                        |                                               |                                                    |                                                                                                    |                                   |                                         | Wür               | nsche                 | e/Ang                  | g. Dien                        | ste 🖅 5                 |
| 05.0                                                                          | 1.201                                                          | Э                                                  |                                               | 0                                       | 6.0                                              | 1.20                                                        | 19                                                                         | Heilige                                                                                                    | Heilige drei Könige                                    |                                                     |                                                 |                                        |                                               |                                                    |                                                                                                    |                                   |                                         | Anza              | ahl Bl                | locki                  | erunge                         | n 9/15                  |
|                                                                               |                                                                |                                                    | Jänr                                          | ner 2                                   | 019                                              |                                                             |                                                                            |                                                                                                    |                                                        | Febr                                                | uar                                             | 2019                                   |                                               |                                                    |                                                                                                    |                                   | Mä                                      | irz 2             | 019                   | -                      |                                |                         |
|                                                                               | Mo                                                             |                                                    | Mi                                            | Do                                      | Fr                                               | Sa                                                          | So                                                                         | Mo                                                                                                    |                                                        | Mi                                                  |                                                 | Fr                                     | Sa                                            | So                                                 | Mo                                                                                                    |                                   | Mi                                      |                   | Fr                    | Sa                     | So                             |                         |
|                                                                               |                                                                | 1                                                  | 2                                             | 3                                       | 4                                                | 5                                                           | 6                                                                          |                                                                                                    |                                                        |                                                     |                                                 | 1                                      | 2                                             | 3                                                  |                                                                                                    |                                   |                                         |                   | 1                     | 2                      | З                              |                         |
| 2                                                                             | 7                                                              | 8                                                  | 9                                             | 10                                      | 11                                               | 12                                                          | 13                                                                         | 4                                                                                                    | 5                                                      | 6                                                   | 7                                               | 8                                      | 9                                             | 10                                                 | 4                                                                                                    | 5                                 | 6                                       | 7                 | 8                     | 9                      | 10                             |                         |
| 9                                                                             | 14                                                             | 15                                                 | 16                                            | 17                                      | 18                                               | 19                                                          | 20                                                                         | 11                                                                                                    | 12                                                     | 13                                                  | 14                                              | 15                                     | 16                                            | 17                                                 | 11                                                                                                    | 12                                | 13                                      | 14                | 15                    | 16                     | 17                             |                         |
|                                                                               | 21                                                             | 22                                                 | 23                                            | 24                                      | 25                                               | 26                                                          | 27                                                                         | 18                                                                                                    | 19                                                     | 20                                                  | 21                                              | 22                                     | 23                                            | 24                                                 | 18                                                                                                    | 19                                | 20                                      | 21                | 22                    | 23                     | 24                             |                         |
| e kör<br>schei                                                                | ing:<br>int zunä<br>nellgrün<br>sortiert<br>ommen              | i zu 1<br>ichst<br>i und<br>in d<br>e Die<br>t an, | 5 Ter<br>grau<br>in d<br>er Mi<br>nste<br>wie | mine<br>und<br>er Wi<br>tte an<br>aus c | (in t<br>Sie s<br>unsc<br>ngez<br>Jem 1<br>Präfe | Blöck<br>seher<br>hlist<br>eigt.<br>Vorse<br>erenz<br>Diens | e zusamı<br>n in der Z<br>e (links)n:<br>chlags-As<br>cen (Wün<br>te werde | nengefasst) bl.<br>leile darüber d<br>ach Datum sorl<br>sisistenten werc<br>sche/angenom<br>n mit höherer l | ockie<br>ie Kal<br>tiert a<br>den re<br>imen<br>Priori | ren, i<br>ende<br>ingez<br>echts<br>e Die<br>tät al | nden<br>rtage<br>eigt.<br>(dun<br>nste;<br>s Wū | n Sie<br>e und<br>Mit<br>kelgi<br>Bloc | am k<br>I die<br>dem<br>rün)<br>kieru<br>e in | Calen<br>Kaler<br>Klick<br>aufge<br>Inger<br>der N | ider auf einen gelb i<br>nderwoche (KW). M<br>: auf blockieren wird<br>relistet.<br>n) bereits getätigt v<br>Notdienstplanung b | hinte<br>it der<br>i der<br>vurde | rlegt<br>n Klid<br>Bloc<br>en.<br>ksich | tigt.             | ag kli<br>f Wü<br>und | icken<br>insch<br>eber | n Diese<br>ien wir<br>nfalls n | r Block<br>d der<br>ach |
| atum<br>ngen<br>in Zäł                                                        | ommen                                                          | e vor                                              | gesch                                         | nlage                                   |                                                  |                                                             |                                                                            |                                                                                                    |                                                        | glich                                               | ceit (I                                         | Mitte                                  | Mai                                           | jede                                               | erzeit ändern. Die Ei                                                                                                    | ngab                              | en w                                    | verde             | en au                 | toma                   | atisch                         |                         |
| atum<br>angen<br>in Zäh<br>angen<br>ie kör<br>jespei<br>venig                 | ommen<br>nnen die<br>chert.<br>er                              | e vor                                              | gesch                                         | enzar                                   | ngab                                             | en b                                                        | is zum Er                                                                  | nde der Eingab                                                                                              | emo                                                    |                                                     |                                                 |                                        |                                               |                                                    | _                                                                                                    |                                   |                                         |                   |                       |                        |                                |                         |
| atum<br>angen<br>in Zäh<br>angen<br>ie kör<br>jespei<br>venig<br>Wi           | ommen<br>nnen die<br>chert.<br>er<br>ü <b>nsche</b>            | e vor                                              | gesch                                         | enzar                                   | ngab                                             | en b                                                        | is zum Er                                                                  | nde der Eingab                                                                                              | kieru                                                  | nger                                                | 1                                               |                                        |                                               |                                                    |                                                                                                    | ngei                              | ют                                      | men               | e (As                 | siste                  | ent)                           |                         |
| in Zäh<br>angen<br>in Zäh<br>angen<br>ie kör<br>gespei<br>wenige<br>We<br>091 | ommen<br>inen die<br>chert.<br>er<br><b>ünsche</b><br>10.03 Ki | e vor<br>ese P                                     | gesch                                         | enzai                                   | ngab                                             | en b                                                        | is zum Er                                                                  | Block<br>1920.                                                                                              | kieru<br>01 K                                          | <b>nger</b><br>N3                                   | n                                               |                                        |                                               |                                                    | <b>1</b> 2.                                                                                                    | ngei<br>-13.0                     | nomi<br>1 KW                            | men<br>V2         | e (As                 | ssiste                 | ent)                           | ð                       |
| Angen<br>Ein Zäh<br>Angen<br>Bie kör<br>gespei<br>Wenig<br>We<br>09:          | ommen<br>nnen die<br>chert.<br>er<br><b>ünsche</b><br>10.03 Ki | e vor<br>ese P<br>W10                              | gesch                                         | enzai                                   | ngab                                             | en b                                                        | is zum Er                                                                  | Block<br>1920.<br>2324.                                                                                     | kieru<br>01 K<br>02 K                                  | nger<br>N3<br>N8                                    | 1                                               |                                        |                                               |                                                    | 12.<br>12.                                                                                                    | ngei<br>-13.0<br>-21.0            | nomi<br>1 KW<br>4 KW                    | men<br>V2<br>V16+ | e (As<br>17 0         | ssiste                 | ent)                           | Ō                       |

Mit dem Klick auf einen Dienstblock wird dieser oben grau angezeigt. Rechts können Sie den Termin blockieren (rotes Feld mit Zähler, wie viele der 15 blockierten Termine noch frei sind) oder wünschen

(grünes Feld, ebenso mit Zähler, wie viele der 5 Wunschtermine noch frei sind).

| Dienst-Beginn | Dienst-Ende | Bezeichnung         | Wünsche/Ang. Dienste 4/5  |
|---------------|-------------|---------------------|---------------------------|
| 05.01.2019    | 06.01.2019  | Heilige drei Könige | Anzahl Blockierungen 3/15 |

Die gewünschten und blockierten Termine werden unterhalb des Kalenders in Spalten nach Datum sortiert angezeigt. Ebenso wird die Spalte "Angenommene (Assistent)" erscheinen, in welcher die Termine des Vorschlagsassistenten, welchen Sie zugestimmt haben, angezeigt werden. In diesen Spalten ist eine nachträgliche Änderung möglich.

| Wünsche                      |          | Blockierungen          |         | Angenommene (Assistent) |   |
|------------------------------|----------|------------------------|---------|-------------------------|---|
| 0910.03 KW10                 | Ō        | 1920.01 KW3            | Ū       | 1213.01 KW2             | Ō |
| 15.08 KW33 Mariä Himmelfahrt | <b>Ö</b> | 2324.02 KW8            | Ō       | 2021.04 KW16+17 Ostern  | Ō |
|                              |          | 1819.05 KW20           | <b></b> | 2728.07 KW30            |   |
|                              |          | 1516.06 KW24           | Ċ       |                         |   |
|                              |          | 0607.07 KW27           | Ū       |                         |   |
|                              |          | 0304.08 KW31           | Ō       |                         |   |
|                              |          | 1011.08 KW32           | 面       |                         |   |
|                              |          | 2122.09 KW38           | đ       |                         |   |
|                              |          | 2425.12 52 Weihnachten | Ū       |                         |   |

Die von Ihnen im Kalender getätigten Eingaben werden automatisch gespeichert und können bis Ablauf der Eingabefrist verändert werden. **Nach Ablauf der Frist (15. Mai 2021)** können keine Änderungen mehr vorgenommen werden.

Die LZÄK für NÖ ersucht um Verständnis, dass trotz größter Anstrengungen, bei der Diensteinteilung nicht alle Wünsche berücksichtigt werden können.

Sollten Sie im Jahr 2022 durch ein unvorhergesehenes Ereignis an der Ausübung des Notdienstes verhindert sein, ersucht die LZÄK für NÖ Sie höflich, primär einen Kollegen im näheren Umkreis hinsichtlich einer Übernahme bzw. eines Tausches zu kontaktieren und dies schriftlich der LZÄK für NÖ zu melden. Darüber hinaus besteht die Möglichkeit, sich im Verhinderungsfall durch einen Vertreter in der eigenen Ordination vertreten zu lassen.

Mit freundlichen Grüßen

OMR DDr. Hannes Gruber, e.h. Präsident